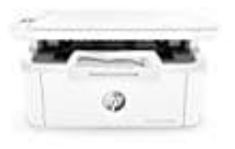

# HP LaserJet Pro M28

## **Duplexdruck-Beidseitig drucken**

Um beidseitig zu drucken, musst du den manuellen Duplexdruck verwenden, da dieser Drucker keinen automatischen Duplexer hat.

1. Öffne das Dokument, das du drucken möchtest, und wähle die Druckoption ("Datei" > "Drucken").

#### 2. Druckereinstellungen anpassen

- Wähle den Drucker aus der Liste aus.
- Klicke auf "Eigenschaften" oder "Einstellungen", um die Druckeinstellungen zu öffnen.

#### 3. Manuellen Duplexdruck aktivieren

- Gehe zur Registerkarte "Layout" oder "Fertigstellung" (die Bezeichnung kann je nach Druckertreiber variieren).
- Wähle die Option "Beidseitiger Druck (manuell)" oder "Beide Seiten bedrucken (manuell)" aus der Dropdown-Liste.

#### 4. Ersten Druckauftrag starten

• Klicke auf "OK", um die Einstellungen zu speichern, und dann erneut auf "OK" oder "Drucken", um den Druckvorgang zu starten. Der Drucker wird jetzt erst die Vorderseiten aller Seiten drucken.

#### 5. Papier wenden

- Sobald der erste Druckvorgang abgeschlossen ist, nimm den Papierstapel aus dem Ausgabefach.
- Lege nun den Papierstapel mit der **bedruckten Seite nach unten** und der **Oberkante zuerst** in das Zufuhrfach ein.

### 6. Zweiten Druckauftrag starten

• Klicke jetzt am Computer auf "Weiter" oder "OK", um den Druck der Rückseiten zu starten.

Diese PDF Anleitung wurde bereitgestellt von Bedienungsanleitung24.de Keine Haftung für bereitgestellte Inhalte. Die Richtigkeit der Inhalte wird nicht gewährleistet.